# Quick Guide

### すべての機能をお楽しみいただくには、Proscenicアプリのご利用をお勧めします。

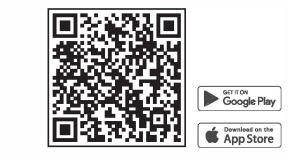

(1)

(3)

(5)

1.QRコードを読み取っていただくか、Apple-AppStoreまたはGoogle-PlayStoreで「ProscenicHome」を検索していただき、Proscenicアプ リをダウンロードしてください。

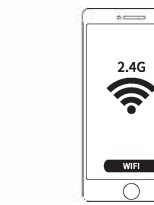

3.安全な2.4GHz帯のWiFiネットワークに接続されていることを確認してください。

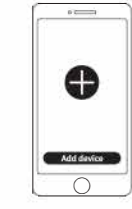

5.アプリ内の操作マニュアルに従って、右上の「+」記号をクリックしていただき、機器を追加してください。

| Mroscenic       |
|-----------------|
| Login<br>Signup |
| Lo              |

(2)

(6)

2.Proscenicアプリを開き、新規アカウントを作成し、「登録」をク リックしていただくか、すでにアカウントをお持ちの場合は「ログイ ン」をタップしてください。

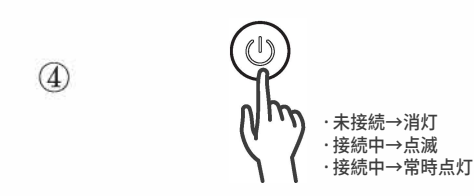

4. 電源を入れてから、 <sup>0</sup> ボタンを5秒以上押し続け、 ♥が表示され点滅 し始めるまで待ちます。

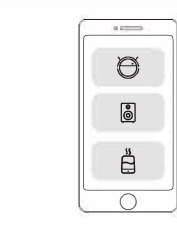

6.設定は完了していただいてから、Proscenicアプリで機器を操作する ことができます。 Troubleshooting

# 1.機器をWi-Fiネットワークに接続できないのはなぜですか?

・設定中は、安全な2.4GHz帯のWi-Fiネットワークをご使用になる必要があります。

・Wi-Fiのパスワードが正しく入力されているか確認してください。

#### 2.Wi-Fiネットワークを2.4GHzに変更するにはどうすればよいですか?

- ・ほとんどのルーターは、2.4GHzと5GHzの両方のネットワークに対応しています。Wi-Fi名が「-5G 」で終わら ないものを選んでください。
- ・5GHz帯のネットワークに接続中や接続済みの場合は、5GHz帯のネットワークを「削除」にしてください。
- ・ご不明な場合、または2.4GHzと5GHzのネットワークに別々の名称がない場合は、インターネットサービスプロバイダーやWi-Fiルーターの出品者にお問い合わせください。

# 3.Proscenicアプリに機器が接続できません。

・Proscenicアプリを終了して再起動し、 <sup>0</sup> ボタンを <del>\*</del>が点滅するまで5秒以上長押して、機器をリセットして、 Proscenicアプリで機器を再設定してください。

# 4.私の機器はオフラインです。

- ・機器の電源が入っていない、または電源の入っていないコンセントに接続される場合、アプリ内でオフラインと 表示されます。
- ・機器の電源が入っていることを確認し、画面を下にスライドしてメニューを更新してください
- ・ルーターがインターネットに接続されていること、携帯電話のネットワークが正常に接続されていることを確認 してください。
- ・以上の方法で問題が解決しない場合は、機器をリセットして下さい。リセット方法:

a)Proscenicアプリから機器を削除してください。

b) のボタンを5秒以上、 ♥が点滅するまで押し続けて、機器をリセットできます。

c)Proscenicアプリを使用して、機器の再設定を行ってください。